## Photos

Your child does not have a photo in PlayFootball. Without a photo, they cannot receive a player card and will not be able to play Round 1. Please add a player photo **today**.

Player photos must be passport-style, showing head and shoulders only. They do not have to be a work of art – a selfie on your phone will do fine.

Photos expire every 2 years and need to be updated.

To upload a photo to your Football Account profile, log in to <u>https://user.playfootball.com.au</u> and then:

- If updating a photo for a child linked to your account:
  - Click on your name at the top of the screen and select the relevant profile from the **Linked Records** section
- On the main screen, click on Edit your Public Profile under the photo space
- Click on Select Profile Image take note of the guidelines on the right
- Upload a passport-style photo of yourself (head & shoulders only)
- Use the editing tools to crop, rotate and save the photo:

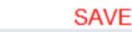

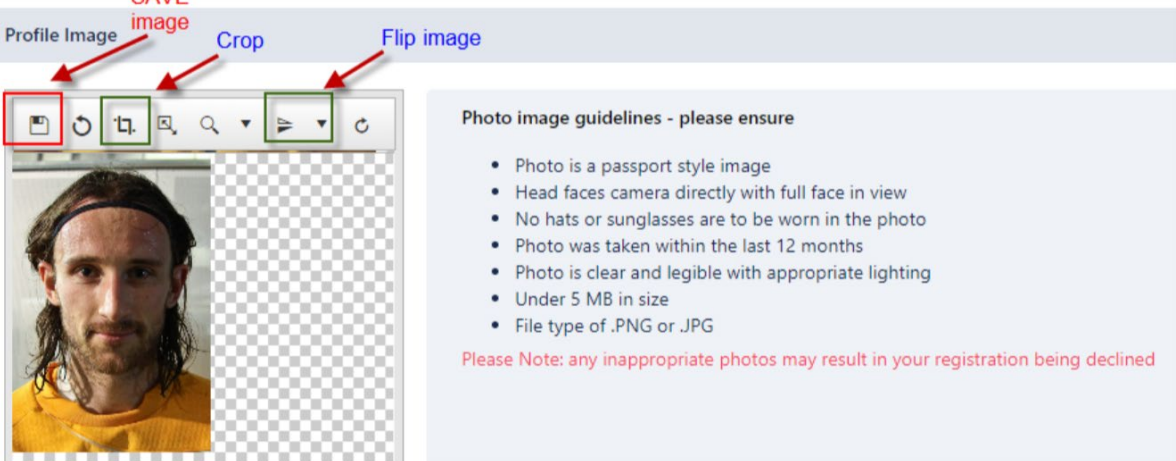

- Make sure you hit the SAVE Image button in the photo screen as shown in the example above above, as this will save and upload the photo into the system. Do NOT hit the blue save button at the bottom of the screen, as this will NOT upload the photo.
- After you've hit save, the photo should then re-appear without the check pattern behind it, and without the editing tools above it. This indicates it has now been saved into the system.
- Done!